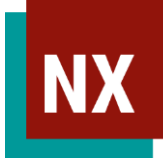

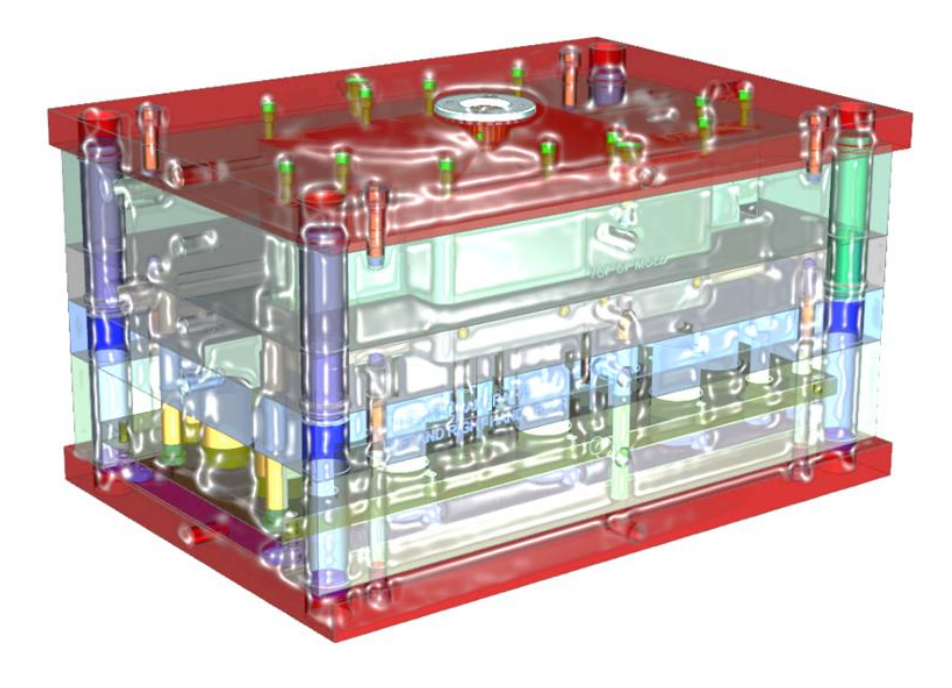

# Mold Wizard NX 2406

## Grundlagen der Formenbaukonstruktion

NX MoldWizard / Seite 1

#### <u>Autor / Kontakt</u>

#### **CAx GmbH**

Marcel Schmid Geissbergstrasse 32 CH-8633 Wolfhausen

www.cax.ch

Diese Unterlagen sind urheberrechtlich geschützt. Alle Rechte vorbehalten, auch die der Übersetzung und Vervielfältigung jeglicher Art der Unterlagen oder Teilen daraus. Kein Teil der Unterlagen darf in irgendeiner Form Dritten zugänglich gemacht werden.

This training material is protected by copyright. All rights reserved. This also applies to translating, printing and copying of the material as a whole or partially. No part of this material may be made available in any form to any third party.

| 1. | Allgemeines                                         | <u>8</u>  |  |
|----|-----------------------------------------------------|-----------|--|
|    | 1.1 Grundkenntnisse für MoldWizard                  | 9         |  |
|    | 1.2 Der Konstruktionsprozess im Formenbau           | 10        |  |
|    | 1.3 Starten der Anwendung                           | 11        |  |
|    | 1.4 Werkzeugleiste / Befehlsübersicht               | 12        |  |
|    | 1.5 Baugruppen-Ladeoptionen                         | 15        |  |
|    | 1.6 MoldWizard Anwenderstandards                    | 16        |  |
| 2. | Artikel-Analyse                                     | <u>18</u> |  |
|    | 2.1 Datenqualität                                   | 19        |  |
|    | 2.2 Formenbautechnische Analyse: Flächenneigung     | 20        |  |
|    | 2.2 Formenbautechnische Analyse: Formschräge        | 21        |  |
|    | 2.3 Formenbautechnische Analyse                     | 24        |  |
|    | 2.3.1 Formenbautechnische Analyse: Bereiche         | 25        |  |
|    | 2.3.2 Formenbautechnische Analyse: Wandstärke       | 30        |  |
|    | 2.4 Konstruktionsprüfung mit Check Mate             | 41        |  |
|    | 2.5 Flussanalyse (Flow Analysis) mit Easy Fill      | 44        |  |
|    | 2.6 Bereich berechnen (Calculate Area)              | 47        |  |
|    | 2.7 Gussform-Ausgaberichtung (Mold Eject Direction) | 48        |  |
|    | 2.8 Mold Cost                                       | 51        |  |

| 3. | Projekt-Initialisierung                             | <u>59</u> |
|----|-----------------------------------------------------|-----------|
|    | 3.1 Projekt-Initialisierung: Vorgehen               | 60        |
|    | 3.2 Projekt-Initialisierung: Optionen               | 61        |
|    | 3.3 Materialliste für Schwindung                    | 62        |
|    | 3.4 Projekt-Initialisierung: Automatisch benennen   | 63        |
|    | 3.5 Projekt-Initialisierung: Manuell benennen       | 64        |
|    | 3.6 Projekt-Struktur                                | 65        |
|    | 3.7 Identifizierungsattribut                        | 66        |
|    | Übung: Projekt-Initialisierung                      | 67        |
| 4. | Werkzeug-Koordinatensystem                          | <u>71</u> |
|    | Übung 1: Werkzeug-KSYS                              | 73        |
|    | Übung 2: Werkzeug-KSYS                              | 75        |
| 5. | Schwund <i>(Shrinkage)</i>                          | <u>78</u> |
|    | Übung: Schwindung                                   | 79        |
| 6. | Werkstück <i>(Workpiece)</i>                        | <u>81</u> |
|    | Übung 1 Werkstück: Mit Standardquader               | 85        |
|    | Übung 2 Werkstück: Mit Standardquader und Eckradien | 86        |
|    | Übung 3 Werkstück: Formeinsatz benutzerdefiniert    | 87        |

| 7. | Kavitäts-Layout <i>(Cavity Layout)</i>                   | <u>90</u>  |
|----|----------------------------------------------------------|------------|
|    | Rechteckig Ausgeglichen / Linear                         | 91         |
|    | Rechteckig Ausgeglichen / Richtungsvektor                | 92         |
|    | Kreisförmig                                              | 93         |
|    | Bearbeiten                                               | 95         |
|    | Taschenaussparung                                        | 96         |
|    | Übung: Kavitäts-Layout                                   | 97         |
| 8. | Familienwerkzeug (Family Mold)                           | <u>99</u>  |
|    | Übung 1: Familienwerkzeug «Spiele»                       | 100        |
|    | Übung 2: Familienwerkzeug «mouse»                        | 105        |
| 9. | Formtrennung                                             | <u>109</u> |
|    | 9.1 WAVE-Verknüpfungen                                   | 111        |
|    | 9.2 PROD-Unterbaugruppe                                  | 112        |
|    | 9.3 Trennwerkzeuge – Übersicht                           | 115        |
|    | 9.3.1 Der Konstruktionsprozess-Navigator                 | 116        |
|    | 9.3.2 Bereiche prüfen (Check Regions)                    | 117        |
|    | 9.3.3 Patch-Flächen                                      | 120        |
|    | 9.3.4 Bereiche definieren (Define Regions)               | 122        |
|    | Übung 1: Formtrennung «phone»                            | 126        |
|    | 9.3.5 Trennflächen konstruieren (Design Parting Surface) | 128        |
|    | 9.3.5 Trennflächen: Methoden                             | 130        |
|    | 9.3.5 Trennflächen bearbeiten/löschen                    | 138        |
|    |                                                          |            |

| 9.3.5 Trennlinien bearbeiten                               | 139        |
|------------------------------------------------------------|------------|
| 9.3.5 Trenn-Segmente bearbeiten                            | 140        |
| 9.3.5 Führungslinien erzeugen                              | 141        |
| 9.3.5 Führungslinien bearbeiten                            | 142        |
| 9.3.6 Trenn- und Patch-Flächen bearbeiten                  | 143        |
| 9.3.7 Kavität und Kern definieren (Define Cavity and Core) | 144        |
| Übung 2: Formtrennung «mouse»                              | 148        |
| Übung 3: Formtrennung «v10»                                | 150        |
| 10. Mold-Werkzeuge (Mold Tools)                            | <u>159</u> |
| 10.1 Fläche teilen (Split Face)                            | 160        |
| 10.2 Patches – Übersicht                                   | 162        |
| 10.3 Hilfsquader (Bounding Body)                           | 163        |
| 10.4 Körper teilen (Split Solid)                           | 164        |
| 10.5 Körper teilen (Split Body)                            | 165        |
| 10.6 Körper kopieren (Copy Solid)                          | 166        |
| 10.7 Vereinigen (inkl. WAVE-Kopie)                         | 167        |
| Übung: Volumen-Patch                                       | 170        |
| 10.8 Körper trimmen (Trim Solid)                           | 177        |
| 10.9 Körper ersetzen (Replace Solid)                       | 180        |
| 10.10 Referenzverrundung (Reference Blend)                 | 181        |
| 10.11 Patch-Flächen trimmen (Trim Region Patch)            | 182        |
| 10.12 Flächen-Patch vergrössern (Enlarge Surf Patch)       | 183        |
| 10.13 Geführte Verlängerung (Guided Extension)             | 184        |

|     | 10.14 Fläche verlängern (Extend Sheet)                      | 185        |  |
|-----|-------------------------------------------------------------|------------|--|
|     | 10.15 Lokale Erweiterung (Local Extension)                  | 186        |  |
|     | Übung: Patch mit Hilfskörper                                | 187        |  |
| 11  | Modell ändern/austauschen                                   | <u>189</u> |  |
|     | 11.1 Modell austauschen (Swap Model)                        | 189        |  |
|     | 11.2 Teil austauschen (Changeover Management)               | 190        |  |
|     | Übung 1: Artikeländerung                                    | 193        |  |
|     | Übung 2: Modell austauschen «Tray»                          | 196        |  |
|     | Übung 3: Modell austauschen v10 → v12                       | 202        |  |
| 12. | . Bibliotheken                                              | <u>211</u> |  |
|     | 12.1 Werkzeugaufbau-Bibliothek (Mold Base Library)          | 212        |  |
|     | Übung: Werkzeugaufbau                                       | 216        |  |
|     | 12.2 Normteile-Bibliothek (Standard Parts)                  | 219        |  |
|     | 12.2 Normteil hinzufügen                                    | 220        |  |
|     | 12.2 Normteile positionieren                                | 222        |  |
|     | 12.2 Skizzen-Layout definieren (Define Positioning Feature) | 223        |  |
|     | 12.2 Normteile bearbeiten                                   | 224        |  |
|     | 12.2 Intelligente Normteile                                 | 225        |  |
|     | 12.2 Normteile – Besonderheiten                             | 226        |  |
|     | Übung: Normteile                                            | 228        |  |
|     | 12.3 Schieber/Schrägauswerfer                               | 236        |  |
|     | Übung: Schieber/Schrägauswerfer                             | 237        |  |

| 13  | Auswerfer                                            | <u>250</u> |
|-----|------------------------------------------------------|------------|
|     | 13.1 Auswerfer konstruieren (Design Ejector Pin)     | 251        |
|     | 13.2 Auswerfer trimmen (Ejector Pin Post Processing) | 252        |
|     | 13.3 Rückdrückstift (Return Pin)                     | 254        |
|     | Übung: Auswerfer «mouse»                             | 255        |
| 14. | Tasche (Pocket)                                      | <u>258</u> |
|     | Übung 1: Tasche                                      | 263        |
|     | Übung 2: Kavitäten vereinigen                        | 266        |
| 15. | Formkerne                                            | <u>274</u> |
|     | 15.1 Formkern-Bibliothek (Sub-insert Library)        | 275        |
|     | 15.2 Konstruktionseinsätze (Design Inserts)          | 278        |
|     | 15.3 Formkomponenten trimmen (Trim Mold Component)   | 279        |
|     | 15.4 Trimmgeom. erzeugen (Design Trim Tool)          | 281        |
|     | Übung: Formkerne «phone»                             | 282        |
| 16. | Anguss-System                                        | <u>290</u> |
|     | 16.1 Konstruktionsfüllung (Design Fill)              | 291        |
|     | 16.2 Angusskanal (Runner)                            | 296        |
|     | Übung: Anguss-System                                 | 299        |
|     |                                                      |            |

| 17 Kühlung <i>(Cooling)</i>                             | <u>304</u> |  |
|---------------------------------------------------------|------------|--|
| 17.1 Musterkanal (Pattern Channel)                      | 306        |  |
| 17.2 Direkter Kanal (Direct Channel)                    | 308        |  |
| 17.3 Kanal definieren (Define Channel)                  | 310        |  |
| 17.4 Kanäle verbinden (Connect Channels)                | 311        |  |
| 17.5 Kanal erweitern (Extend Channel)                   | 312        |  |
| 17.6 Kanal anpassen (Adjust Channel)                    | 313        |  |
| 17.7 Schnellkanal (Rapid Channel)                       | 315        |  |
| 17.8 Temperierungsanschlüsse (Cooling Fittings)         | 316        |  |
| 17.9 Kühlkreisläufe (Cooling Circuits)                  | 318        |  |
| 17.10 Kühl-Normteilebibliothek                          | 319        |  |
| Übung: Kühlung                                          | 323        |  |
| 17.10 Konturnahe Kühlung (Conformal Cooling) <u>337</u> |            |  |
| 18. Entlüftung <i>(Vent)</i>                            | <u>349</u> |  |
| 19. Text eingravieren <i>(Engrave Text)</i>             | <u>356</u> |  |
| 20. Konzeptentwurf (Concept Design)                     | <u>362</u> |  |
| 21. Stückliste (Bill of Material)                       | <u>366</u> |  |

| 22. | Zeichnungen                                                             | <u>376</u> |
|-----|-------------------------------------------------------------------------|------------|
|     | 22.1 Baugruppenzeichnung (Assembly-Drawing)                             | 377        |
|     | 22.2 Komponentenzeichnung (Component Drawing)                           | 386        |
|     | 22.3 Bohrtabelle (Hole Report)                                          | 389        |
|     | 22.4 Automatische Bemaßung (Auto Dimension)                             | 392        |
|     | 22.5 Auswerferstift-Tabelle (Ejector Pin Table)                         | 393        |
|     | 22.6 Bohrungsfertigungs-Hinweis (Hole Mfg. Notes)                       | 394        |
|     | 22.7 Bohrungsbezugssymbol (Hole Datum Symbol)                           | 395        |
|     | 22.8 2D Zeichnungen zusammenführen (Merge Sheet)                        | 396        |
| 23. | Formaufbau-Navigator (View Manager)                                     | <u>398</u> |
| 24. | Konstruktions-Prozess Navigator<br>(Mold Design Process Navigator)      | <u>399</u> |
| 25. | Verwaltung der nicht verwendeten Teile<br>(Unused Part Management)      | <u>400</u> |
| 26. | Komponenten umbenennen und exportieren<br>(Rename and Export Component) | <u>401</u> |
| 27. | Schreibschutz-Verwaltung (Read-only Management)                         | <u>402</u> |
| 27. | Simulation und Kollisionsprüfung                                        | <u>404</u> |
| 30. | Normteilebibliothek anpassen                                            | <u>406</u> |